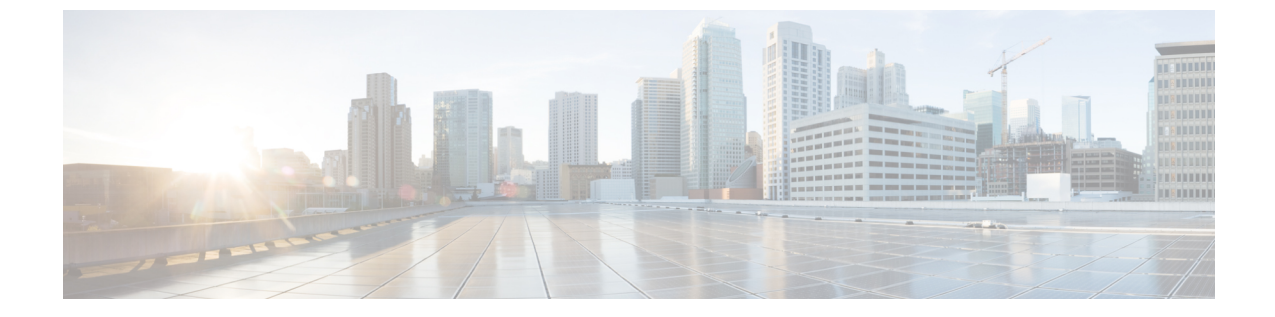

# セキュリティ ポリシー

この章は、次の項で構成されています。

- ACI ファブリック ネットワーク アクセス セキュリティ ポリシー モデル(契約) (1 ページ)
- ACL コントラクトおよび拒否ログの有効化および表示 (8ページ)

# ACI ファブリック ネットワーク アクセス セキュリティ ポリシー モデル(契約)

ACI のファブリック セキュリティ ポリシー モデルはコントラクトに基づいています。このア プローチにより、従来のアクセス コントロール リスト (ACL) の制限に対応できます。コン トラクトには、エンドポイントグループ間のトラフィックで適用されるセキュリティポリシー の仕様が含まれます。

次の図は、契約のコンポーネントを示しています。

図 **1**:契約のコンポーネント

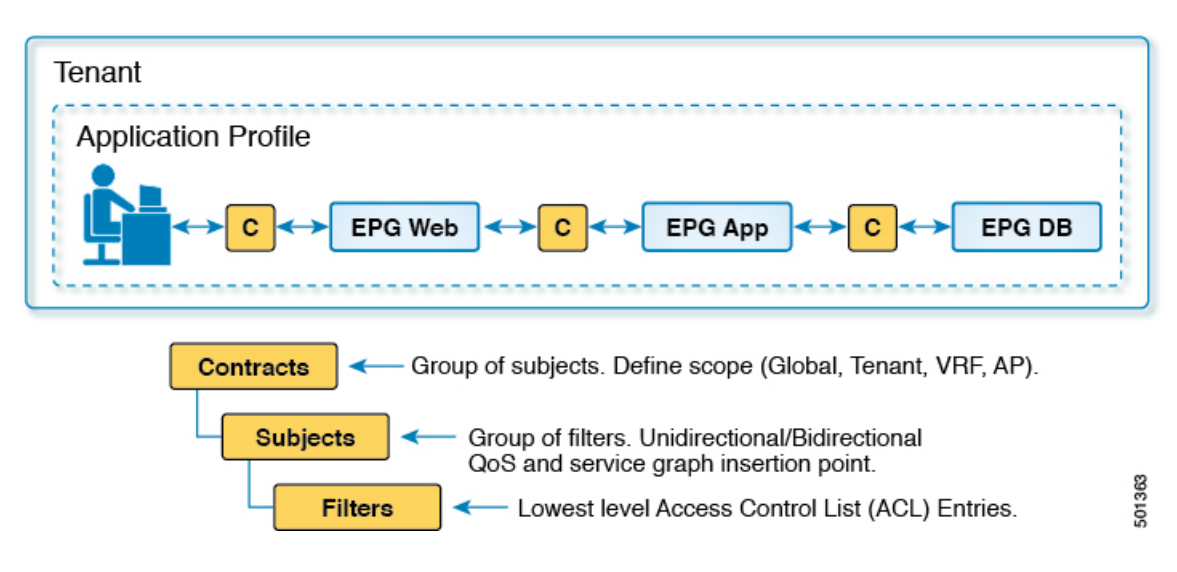

EPG 通信にはコントラクトが必要です。EPG/EPG 通信はコントラクトなしでは許可されません。APICは、コントラクトや関連するEPGなどのポリシーモデル全体を各スイッチの具象モデルにレンダリングします。入力時に、ファブリックに入るパケットはすべて、必要なポリシーの詳細でマークされます。EPGの間を通過できるトラフィックの種類を選択するためにコントラクトが必要とされるので、コントラクトはセキュリティポリシーを適用します。コントラクトは、従来のネットワーク設定でのアクセスコントロールリスト (ACL) によって扱われるセキュリティ要件を満たす一方で、柔軟性が高く、管理が容易な、包括的なセキュリティポリシー ソリューションです。

### アクセス コントロール リストの制限

従来のアクセスコントロールリスト(ACL)には、ACIファブリックセキュリティモデルが 対応する多数の制限があります。従来のACLは、ネットワークトポロジと非常に強固に結合 されています。それらは通常、ルータまたはスイッチの入力および出力インターフェイスごと に設定され、そのインターフェイス、およびそれらのインターフェイスを流れることが予期さ れるトラフィックに合わせてカスタマイズされます。このカスタマイズにより、それらは多く の場合インターフェイス間で再利用できません。もちろんこれはルータまたはスイッチ間にも 当てはまります。

従来のACLは、非常に複雑で曖昧です。なぜなら、そのリストには、許可された特定のIPア ドレス、サブネット、およびプロトコルのリストと、明確に許可されていない多くのものが含 まれているためです。この複雑さは、問題が生じるのを管理者が懸念してACLルールを削除 するのを躊躇するため、維持が困難で、多くの場合は増大するだけということを意味します。 複雑さは、それらが通常WANと企業間またはWANとデータセンター間の境界などのネット ワーク内の特定の境界ポイントでのみ配置されていることを意味します。この場合、ACLのセ キュリティのメリットは、エンタープライズ内またはデータセンターに含まれるトラフィック 向けには生かされません。

別の問題として、1つのACL内のエントリ数の大幅増加が考えられます。ユーザは多くの場合、一連の送信元が一連のプロトコルを使用して一連の宛先と通信するのを許可するACLを作成します。最悪の場合、Nの送信元がKのプロトコルを使用してMの宛先と対話する場合、ACLにN\*M\*Kの行が存在する場合があります。ACLは、プロトコルごとに各宛先と通信する各送信元を一覧表示する必要があります。また、ACLが非常に大きくなる前に多くのデバイスやプロトコルを取得することはありません。

ACIファブリックセキュリティモデルは、これらのACLの問題に処理します。ACIファブ リックセキュリティモデルは、管理者の意図を直接表します。管理者は、連絡先、フィルタ、 およびラベルの管理対象オブジェクトを使用してエンドポイントのグループがどのように通信 するかを指定します。これらの管理対象オブジェクトは、ネットワークのトポロジに関連して いません。なぜなら、それらは特定のインターフェイスに適用されないためです。それらは、 エンドポイントのこれらのグループの接続場所に関係なく、ネットワークが強要しなければな らない簡易なルールです。このトポロジの独立性は、これらの管理対象オブジェクトが特定の 境界ポイントとしてだけではなくデータセンター全体にわたって容易に配置して再利用できる ことを意味します。

ACI ファブリック セキュリティ モデルは、エンドポイントのグループ化コンストラクトを直接使用するため、サーバのグループが相互に通信できるようにするための概念はシンプルで

す。1つのルールにより、任意の数の送信元が同様に任意の数の宛先と通信することを可能に できます。このような簡略化により、そのスケールと保守性が大幅に向上します。つまり、 データセンター全体でより簡単に使用できることにもつながります。

### セキュリティ ポリシー仕様を含むコントラクト

ACI セキュリティ モデルでは、コントラクトに EPG 間の通信を管理するポリシーが含まれま す。コントラクトは通信内容を指定し、EPG は通信の送信元と宛先を指定します。コントラク トは次のように EPG をリンクします。

EPG1----- コントラクト ----- EPG2

コントラクトで許可されていれば、EPG1のエンドポイントはEPG2のエンドポイントと通信 でき、またその逆も可能です。このポリシーの構造には非常に柔軟性があります。たとえば、 EPG1とEPG2間には多くのコントラクトが存在でき、1つのコントラクトを使用するEPGが 3つ以上存在でき、コントラクトは複数のEPGのセットで再利用できます。

また EPG とコントラクトの関係には方向性があります。EPG はコントラクトを提供または消 費できます。コントラクトを提供する EPG は通常、一連のクライアント デバイスにサービス を提供する一連のエンドポイントです。そのサービスによって使用されるプロトコルはコント ラクトで定義されます。コントラクトを消費する EPG は通常、そのサービスのクライアント である一連のエンドポイントです。クライアント エンドポイント (コンシューマ) がサーバエ ンドポイント(プロバイダー)に接続しようとすると、コントラクトはその接続が許可されるか どうかを確認します。特に指定のない限り、そのコントラクトは、サーバがクライアントへの 接続を開始することを許可しません。ただし、EPG 間の別のコントラクトが、その方向の接続 を簡単に許可する場合があります。

この提供/消費の関係は通常、EPG とコントラクト間を矢印を使って図で表されます。次に示 す矢印の方向に注目してください。

EPG 1 <------ 消費 ------ コントラクト <------ 提供 ------ EPG 2

コントラクトは階層的に構築されます。1つ以上のサブジェクトで構成され、各サブジェクト には1つ以上のフィルタが含まれ、各フィルタは1つ以上のプロトコルを定義できます。

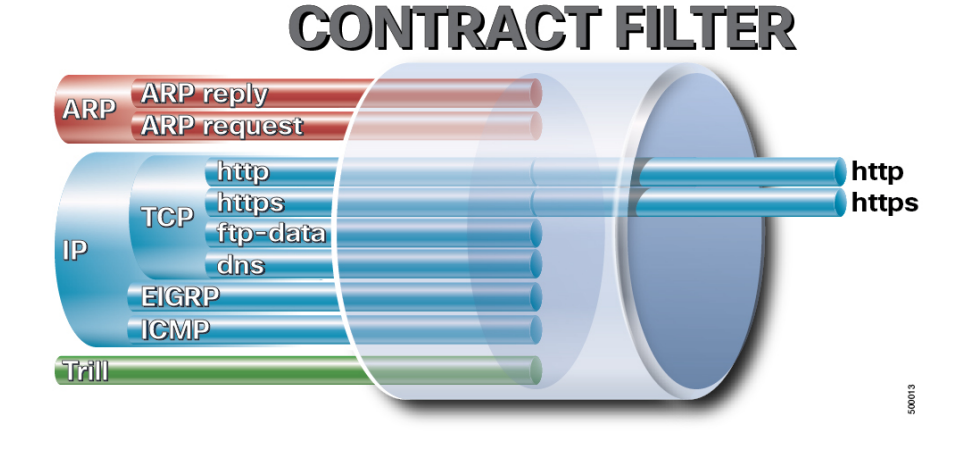

図 **2**:コントラクト フィルタ

次の図は、コントラクトが EPG の通信をどのように管理するかを示します。 図 3: EPG/EPG 通信を決定するコントラクト

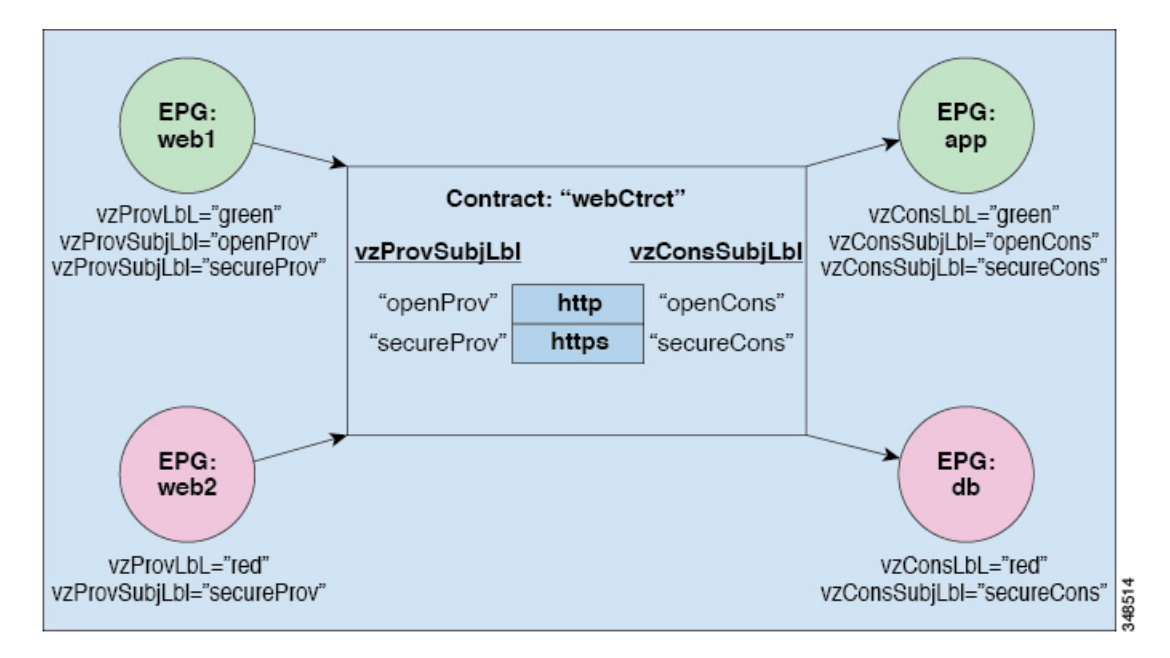

たとえば、TCP ポート 80 とポート 8080 を指定する HTTP と呼ばれるフィルタと、TCP ポート 443 を指定する HTTPS と呼ばれる別のフィルタを定義できます。その後、2 セットの情報カテ ゴリを持つwebCtrct と呼ばれるコントラクトを作成できます。openProv と openCons are は HTTP フィルタが含まれるサブジェクトです。secureProv と secureCons は HTTPS フィルタが含まれ る情報カテゴリです。このwebCtrct コントラクトは、Web サービスを提供する EPG とそのサー ビスを消費するエンドポイントを含む EPG 間のセキュアな Web トラフィックと非セキュアな Web トラフィックの両方を可能にするために使用できます。

これらの同じ構造は、仮想マシンのハイパーバイザを管理するポリシーにも適用されます。 EPG が Virtual Machine Manager (VMM)のドメイン内に配置されると、APIC は EPG に関連付けられたすべてのポリシーを VMM ドメインに接続するインターフェイスを持つリーフスイッ チにダウンロードします。VMM ドメインの完全な説明については、『Application Centric Infrastructure Fundamentals』の「Virtual Machine Manager Domains」の章を参照してください。 このポリシーが作成されると、APIC は EPG のエンドポイントへの接続を可能にするスイッチ を指定する VMM ドメインにそれをプッシュ(あらかじめ入力)します。VMM ドメインは、 EPG 内のエンドポイントが接続できるスイッチとポートのセットを定義します。エンドポイン トがオンラインになると、適切な EPG に関連付けられます。パケットが送信されると、送信 元 EPG および宛先 EPG がパケットから取得され、対応するコントラクトで定義されたポリ シーでパケットが許可されたかどうかが確認されます。許可された場合は、パケットが転送さ れます。許可されない場合は、パケットはドロップされます。

コントラクトは1つ以上のサブジェクトで構成されます。各サブジェクトには1つ以上のフィ ルタが含まれます。各フィルタには1つ以上のエントリが含まれます。各エントリは、アクセ スコントロールリスト(ACL)の1行に相当し、エンドポイントグループ内のエンドポイント が接続されているリーフスイッチで適用されます。 詳細には、コントラクトは次の項目で構成されます。

- 名前:テナントによって消費されるすべてのコントラクト (common テナントまたはテナント自体で作成されたコントラクトを含む)にそれぞれ異なる名前が必要です。
- ・サブジェクト:特定のアプリケーションまたはサービス用のフィルタのグループ。
- フィルタ:レイヤ2~レイヤ4の属性(イーサネットタイプ、プロトコルタイプ、TCP フラグ、ポートなど)に基づいてトラフィックを分類するために使用します。
- アクション:フィルタリングされたトラフィックで実行されるアクション。次のアクションがサポートされます。
  - トラフィックの許可(通常のコントラクトのみ)
  - ・トラフィックのマーク (DSCP/CoS) (通常のコントラクトのみ)
  - •トラフィックのリダイレクト(サービスグラフによる通常のコントラクトのみ)
  - トラフィックのコピー(サービスグラフまたはSPANによる通常のコントラクトのみ)
  - トラフィックのブロック(禁止コントラクトのみ)

Cisco APIC リリース 3.2(x) および名前が EX または FX で終わるスイッチでは、標準 コントラクトで代わりに件名 [拒否] アクションまたは [コントラクトまたは件名の除 外] を使用して、指定のパターンを持つトラフィックをブロックできます。

- トラフィックのログ(禁止コントラクトと通常のコントラクト)
- エイリアス:(任意)変更可能なオブジェクト名。オブジェクト名は作成後に変更できませんが、エイリアスは変更できるプロパティです。

このように、コントラクトによって許可や拒否よりも複雑なアクションが可能になります。コ ントラクトは、所定のサブジェクトに一致するトラフィックをサービスにリダイレクトした り、コピーしたり、その QoS レベルを変更したりできることを指定可能です。具象モデルで アクセスポリシーをあらかじめ入力すると、APIC がオフラインまたはアクセスできない場合 でも、エンドポイントは移動でき、新しいエンドポイントをオンラインにでき、通信を行うこ とができます。APIC は、ネットワークの単一の障害発生時点から除外されます。ACI ファブ リックにパケットが入力されると同時に、セキュリティポリシーがスイッチで実行している具 象モデルによって適用されます。

### セキュリティ ポリシーの適用

トラフィックは前面パネルのインターフェイスからリーフスイッチに入り、パケットは送信元 EPGの EPGでマーキングされます。リーフスイッチはその後、テナントエリア内のパケット の宛先 IP アドレスでフォワーディングルックアップを実行します。ヒットすると、次のシナ リオのいずれかが発生する可能性があります。

1. ユニキャスト (/32) ヒットでは、宛先エンドポイントの EPG と宛先エンドポイントが存 在するローカル インターフェイスまたはリモート リーフ スイッチの VTEP IP アドレスが 提供されます。

- 2. サブネットプレフィクス(/32以外)のユニキャストヒットでは、宛先サブネットプレフィクスの EPG と宛先サブネットプレフィクスが存在するローカルインターフェイスまたはリモートリーフスイッチの VTEP IP アドレスが提供されます。
- マルチキャスト ヒットでは、ファブリック全体の VXLAN カプセル化とマルチキャスト グループの EPG で使用するローカル レシーバのローカル インターフェイスと外側の宛先 IP アドレスが提供されます。

(注) マルチキャストと外部ルータのサブネットは、入力リーフスイッチでのヒットを常にもたらし ます。セキュリティポリシーの適用は、宛先 EPG が入力リーフスイッチによって認識される とすぐに発生します。

転送テーブルの誤りにより、パケットがスパインスイッチの転送プロキシに送信されます。転 送プロキシはその後、転送テーブル検索を実行します。これが誤りである場合、パケットはド ロップされます。これがヒットの場合、パケットは宛先エンドポイントを含む出力リーフス イッチに送信されます。出力リーフスイッチが宛先の EPG を認識するため、セキュリティポ リシーの適用が実行されます。出力リーフスイッチは、パケット送信元の EPG を認識する必 要があります。ファブリック ヘッダーは、入力リーフスイッチから出力リーフスイッチに EPG を伝送するため、このプロセスをイネーブルにします。スパインスイッチは、転送プロ キシ機能を実行するときに、パケット内の元の EPG を保存します。

出力リーフスイッチでは、送信元 IP アドレス、送信元 VTEP、および送信元 EPG 情報は、学習によってローカルの転送テーブルに保存されます。ほとんどのフローが双方向であるため、応答パケットがフローの両側で転送テーブルに入力し、トラフィックが両方向で入力フィルタリングされます。

### マルチキャストおよび EPG セキュリティ

マルチキャストトラフィックでは、興味深い問題が起こります。ユニキャストトラフィック では、宛先 EPG はパケットの宛先の検査からはっきり知られています。ただし、マルチキャ ストトラフィックでは、宛先は抽象的なエンティティ、マルチキャストグループです。パケッ トの送信元はマルチキャストアドレスではないため、送信元 EPG は以前のユニキャストの例 と同様に決定されます。宛先グループの起源はマルチキャストが異なる場所です。

マルチキャスト グループが、ネットワーク トポロジから若干独立しているので、グループ バ インディングへの (S,G) および (\*,G) の静的設定は受け入れ可能です。マルチキャスト グルー プが転送テーブルにある場合、マルチキャスト グループに対応する EPG は、転送テーブルに も配置されます。

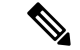

(注) このマニュアルでは、マルチキャスト グループとしてマルチキャスト ストリームを参照します。

リーフスイッチは、マルチキャストストリームに対応するグループを常に宛先 EPG と見な し、送信元 EPG と見なすことはありません。前述のアクセスコントロールマトリクスでは、 マルチキャスト EPG が送信元の場合は行の内容は無効です。トラフィックは、マルチキャス トストリームの送信元またはマルチキャストストリームに加わりたい宛先からマルチキャス トストリームに送信されます。マルチキャストストリームが転送テーブルにある必要があり、 ストリーム内に階層型アドレッシングがないため、マルチキャストトラフィックは、入力ファ ブリックの端でアクセスが制御されます。その結果、IPv4マルチキャストは入力フィルタリン グとして常に適用されます。

マルチキャストストリームの受信側は、トラフィックを受信する前にマルチキャストストリームに最初に加わる必要があります。IGMP Join 要求を送信すると、マルチキャストレシーバは 実際にIGMPパケットの送信元になります。宛先はマルチキャストグループとして定義され、 宛先 EPG は転送テーブルから取得されます。ルータが IGMP Join 要求を受信する入力点で、 アクセス制御が適用されます。Join 要求が拒否された場合、レシーバはその特定のマルチキャ ストストリームからトラフィックを受信しません。

マルチキャストEPGへのポリシーの適用は、前述のようにコントラクトのルールに従ってリーフスイッチにより入力時に発生します。また、EPGバインディングに対するマルチキャストグループは、APICによって特定のテナント(VRF)を含むすべてのリーフスイッチにプッシュされます。

# タブー

セキュリティを確保する通常のプロセスも適用されますが、ACIポリシーモデルは、どのよう なセキュリティプラクティスが採用されても完全性を確保するのに役立ちます。ACIポリシー モデルのアプローチでは、すべての通信がこれらの条件に準拠する必要があります。

- ・通信は、モデルの管理対象オブジェクトであるコントラクトに基づいてのみ許可されま す。コントラクトがなければ、EPG 間通信はデフォルトでディセーブルになります。
- ハードウェアへのダイレクトアクセスはなく、すべてのインタラクションはポリシーモデルを通じて管理されます。

禁止コントラクトは特定のトラフィックを拒否するために使用できます。そうしないと、コン トラクトによって許可されます。ドロップされるトラフィックは、パターンと一致しています (すべての EPG、特定の EPG、フィルタに一致するトラフィックなど)。禁止ルールは単方 向で、コントラクトを提供する EPG に対して一致するトラフィックを拒否します。

Cisco APIC リリース 3.2(x) および名前が EX または FX で終わるスイッチでは、標準コントラ クトで代わりに件名 [拒否] アクションまたは [コントラクトまたは件名の除外] を使用して、 指定のパターンを持つトラフィックをブロックできます。

# ACLコントラクトおよび拒否ログの有効化および表示

### ACL 契約の許可および拒否ログについて

契約ルールのトラフィックフローをログ記録および監視するには、契約の許可ルールのため送 信されることが許可されたパケットまたはフローのログを有効化および表示するか、契約の許 可ルールのためドロップされたフローのログを有効化および表示できます。

- ・禁止契約拒否ルール
- 契約の件名でアクションを拒否する
- •契約または件名の例外
- ACI ファブリックの ACL コントラクト許可は、EX または FX で終わる名前の Nexus 9000 シリーズ スイッチ、およびそれ以降のすべてのモデルでのみサポートされます。たとえ ば、N9K-C93180LC-EX や N9K-C9336C-FX のように指定してください。
- ACI ファブリックでのログの拒否は、すべてのプラットフォームでサポートされています。
- 管理契約のフィルタでログ directive を使用することはサポートされていません。ログ directive を設定すると、ゾーン分割ルールの展開エラーが発生します。

標準および禁止契約と件名についての詳細は、『CiscoApplication Centric Infrastructure Fundamentals』および『Cisco APIC Basic Configuration Guide』を参照してください。

#### ACL 許可および拒否ログ出力に含まれる EPG データ

Cisco APIC、リリース 3.2(1) まで、ACL 許可および拒否ログでは、記録されている契約に関連 付けられた EPG を識別していませんでした。リリース 3.2(1) では、送信元 EPG と 送信先 EPG が ACI 許可および拒否ログの出力に追加されます。ACL 許可および拒否ログには、次の制限 を持つ関連 EPG を含めます。

- ネットワーク内の EPG の配置によっては、ログの EPG データを使用できない場合があります。
- ・設定の変更が発生するとき、ログデータが期限切れになっている可能性があります。安定した状態では、ログデータは正確です。

ログが次にフォーカスされているとき、許可および拒否ログの EPG データは最も正確になり ます。

- 入力 TOR で入力ポリシーがインストールされており、出力 TOR で出力ポリシーがインストールされている場合の EPG から EPG へのフロー。
- 境界リーフ TOR で1個のポリシーが適用され、非BL TOR で他のポリシーが適用されて いる場合の EPG から L3Out へのフロー。

ログ出力の EPG は、共有サービス(共有 L3Outs を含む)で使用される uSeg Epg または Epg ではサポートされていません。

## GUI を使用してACL 契約の許可とロギングの拒否を有効にする

次の手順では、GUIを使用してACL 契約の許可とロギングの拒否を有効にする方法を表示します。

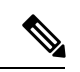

- (注) 許可ロギングを含むテナントは、EPG が関連する VRF を含むテナントです。これは必ずしも EPG と同じテナントや関連する契約である必要はありません。
- ステップ1 メニューバーで、[Tenants] > [<tenant name>]の順に選択します。
- **ステップ2** [Navigation] ペインで、[Contracts] を展開し、 [Standard] を右クリックして [Create Contract] を選択します。
- ステップ3 [Create Contract] ダイアログボックスで、次の作業を実行します。
  - a) [Name] フィールドに、契約の名前を入力します。
  - b) [Scope] フィールドで、そのスコープ([VRF]、[Tenant]、または [Global])を選択します
  - c) オプション。契約に適用するターゲット DSCP または QoS クラスを設定します。
  - d) [+] アイコンをクリックして、[Subject] を展開します。
- **ステップ4** [Create Contract Subject] ダイアログボックスで、次の操作を実行します。
- ステップ5 件名の名前と詳細な説明を入力します。
- ステップ6 オプション。ターゲット DSCP のドロップダウン リストから、件名に適用する DSCP を選択します。
- ステップ7 契約を両方向でなくコンシューマからプロバイダの方向にのみ適用するのでない限り、[Apply Both Directions] はオンにしたままにしておきます。
- **ステップ8** [Apply Both Directions] をチェックしてない場合 [Reverse Filter Ports] をチェックしたままにして、ルール がプロバイダから消費者に適用されるようにレイヤ4 ソースと宛先ポートを交換します。
- **ステップ9** [+] アイコンをクリックして、[Filters] を展開します。
- **ステップ10** [Name] ドロップダウンリストで、たとえば、arp、default、est、icmp などオプションを選択するか、以前設定したフィルタを選択します。
- **ステップ11** [Directives] ドロップダウン リストで、[log] をクリックします。
- **ステップ12** (任意) この件名で実行するアクションを [Deny] に変更します(またはアクションをデフォルトの [Permit] のままにします。

Directive:ログ有効化により、この件名のアクションが [Permit] になっている場合、ACL は件名と契約 により制御されているフローとパケットを追跡します。この件名のアクションが [Deny] の場合、ACL の 拒否ログはフローとパケットを追跡します。

- ステップ13 (任意) 件名の優先順位を設定します。
- **ステップ14** [Update] をクリックします。

**ステップ15** [OK] をクリックします。

**ステップ16** [送信 (Submit)]をクリックします。 ロギングがこの契約に対して有効になります。

### NX-OS CLI を使用した ACL 契約許可ロギングの有効化

次の例は、NX-OS CLIを使用して契約許可ロギングを有効にする方法を示しています。

ステップ1 契約許可ルールにより送信できたパケットまたはフローのロギングを有効にするには、次のコマンドを使用します。

```
configure
tenant <tenantName>
contract <contractName> type <permit>
subject <subject Name>
access-group <access-list> <in/out/both> log
```

例:

```
次に例を示します。
```

apic1# configure apic1(config)# tenant BDMode1 apic1(config-tenant)# contract Logicmp type permit apic1(config-tenant-contract)# subject icmp apic1(config-tenant-contract-subj)# access-group arp both log

ステップ2 許可ロギングを無効にするには、no形式の access-group コマンドを使用します。たとえば、no access-group arp both log コマンドを使用します。

## REST API を使用した ACL 契約許可ロギングの有効化

次の例は、REST API を使用して許可および拒否ロギングを有効にする方法を示しています。 この例では、ACLの許可を設定し、件名 Permit 設定し、設定されたアクションを拒否するに は、契約のロギングを拒否します。

この設定では、次の例のように XML で post を送信します。

#### 例:

<vzRsSubjFiltAtt action="deny" directives="log" forceResolve="yes" priorityOverride="default"</pre>

### GUI を使用した禁止契約拒否ロギングの有効化

次の手順は、GUIを使用して禁止コントラクトの拒否ロギングを有効にする方法を示していま す。

- ステップ1 メニューバーで、[Tenants] > [<tenant name>]の順に選択します。
- ステップ2 [Navigation] ペインで、[Contracts] を展開します。
- ステップ3 [Taboos] を右クリックし、[Create Taboo Contract] を選択します。
- ステップ4 [Create Taboo Contract] ダイアログ ボックスで、次の操作を実行して禁止契約を指定します。
  - a) [Name] フィールドに、契約の名前を入力します。
  - b) オプション。[Description] フィールドに、禁止契約の説明を入力します。
  - c) [+] アイコンをクリックして、[Subject] を展開します。
- ステップ5 [Create Taboo Contract Subject] ダイアログボックスで、次の操作を実行します。
  - a) [Specify Identity of Subject] 領域に、名前と説明(オプション)を入力します。
  - b) [+] アイコンをクリックして、[Filters] を展開します。
  - c) [Name] ドロップダウンリストから、<tenant\_name>/arp、<tenant\_name>/default、<tenant\_name>/est、
     <tenant\_name>/icmp などのデフォルト値のいずれかを選択し、以前作成したフィルタか [Create Filter]
     を選択します。
  - (注) [Specify Filter Identity] 領域で [Create Filter] を選択した場合、次の操作を実行して、ACL 拒否ルールの基準を指定します。
    - 1. 名前とオプションの説明を入力します。
    - 2. [Entries]を展開し、ルールの名前を入力して、拒否するトラフィックを定義する条件を選択します。
    - 3. [Directives] ドロップダウンリストで [log] を選択します。
    - 4. [Update] をクリックします。
    - 5. [OK] をクリックします。

**ステップ6 [送信 (Submit)]**をクリックします。 ロギングがこの禁止契約に対して有効になります。

## NX-OS CLI を使用した禁止契約拒否ロギングの有効化

次の例は、NX-OS CLI を使用して禁止契約拒否ロギングを有効にする方法を示しています。

**ステップ1** 禁止契約拒否ルールのためにドロップされたパケットまたはフローのロギングを有効にするには、次のコ マンドを使用します。

configure
tenant <tenantName>
contract <contractName> type <deny>
subject <subject Name>
access-group <access-list> <both> log

例:

```
次に例を示します。
```

apic1# configure apic1(config)# tenant BDMode1 apic1(config-tenant)# contract dropFTP type deny apic1(config-tenant-contract)# subject dropftp apic1(config-tenant-contract-subj)# access-group ftp both log

ステップ2 拒否ロギングを無効にするには、no形式の access-group コマンドを使用します。たとえば、no access-group https both log コマンドを使用します。

# REST API を使用した禁止契約拒否ロギングの有効化

次の例は、REST API を使用して禁止契約拒否ロギングを有効にする方法を示しています。

```
タブー契約を設定するロギングを拒否する、次の例のように XML で post を送信します。
```

```
例:
```

### GUI を使用した ACL 許可および拒否ログの表示

次の手順は、GUIを使用して、トラフィックフローのACL許可および拒否ログを(有効に なっていれば)表示する方法を示しています。

- ステップ1 メニューバーで、[Tenants] > [<tenant name>]の順に選択します。
- ステップ2 [Navigation] ペインで、[Tenant <tenant name>] をクリックします。
- ステップ3 Tenants <tenant name> [Work] ペインで、[Operational] タブをクリックします。
- ステップ4 [Operational] タブの下で、[Flows] タブをクリックします。 [Flows] タブの下で、いずれかのタブをクリックして、レイヤ2許可ログ([L2 Permit])、レイヤ3許可ロ グ([L3 Permit])、レイヤ2拒否ログ([L2 Drop])、またはレイヤ3拒否ログ([L3 Drop])のログデータ を表示します。各タブで、トラフィックがフローしていれば、ACLロギングデータを表示できます。デー タポイントは、ログタイプとACLルールに応じて異なります。たとえば、[L3 Permit] ログおよび[L3 Deny] ログには次のデータポイントが含まれます。
  - VRF
  - Alias
  - •送信元 IP アドレス
  - 宛先 IP アドレス
  - •プロトコル
  - ・送信元ポート
  - ・宛先ポート
  - ・送信元 MAC アドレス
  - ・宛先 MAC アドレス
  - Node
  - •送信元インターフェイス
  - VRF Encap
  - •送信元 EPG
  - 宛先 EPG
  - •送信元 PC タグ
  - 宛先 PC タグ
  - (注) また、[Flows]タブの横の[Packets]タブを使用して、シグニチャ、送信元、および宛先が同じであるパケットのグループ(最大10個)のACLログにアクセスできます。送信されたりドロップされたりするパケットのタイプを確認できます。

### **REST API** を使用した ACL 許可および拒否ログ

次の例は、REST APIを使用して、トラフィックフローのレイヤ2拒否ログデータを表示する 方法を示しています。次の MOを使用してクエリを送信することができます。

- acllogDropL2Flow
- acllogPermitL2Flow
- acllogDropL3Flow
- acllogPermitL3Flow
- acllogDropL2Pkt
- acllogPermitL2Pkt
- acllogDropL3Pkt
- acllogPermitL3Pkt

#### 始める前に

ACL契約許可および拒否ログのデータを表示する前に、許可または拒否ロギングを有効にする 必要があります。

レイヤ3ドロップログデータを表示するには、REST APIを使用して次のクエリを送信します。

GET https://apic-ip-address/api/class/acllogDropL3Flow

#### 例:

```
次の例では、サンプル出力をいくつか示します。
```

```
<?xml version="1.0" encoding="UTF-8"?>
<imdata totalCount="2">
<imdata totalCount="2">
<acllogPermitL3Flow childAction="" dn="topology/pod-1/node-101/ndbgs/acllog/tn-common/ctx-inb
/permitl3flow-spctag-333-dpctag-444-sepgname-unknown-depgname-unknown-sip-[100:c000:a00:700:b00:0:f00:0]
-dip-[19.0.2.10]-proto-udp-sport-17459-dport-8721-smac-00:00:15:00:00:28-dmac-00:00:12:00:00:25-sintf-
    [port-channel5]-vrfencap-VXLAN: 2097153" dstEpgName="unknown" dstIp="19.0.2.10"
dstMacAddr="00:00:12:00:00:25"
    dstPcTag="444" dstPort="8721" lcOwn="local" modTs="never" monPolDn="" protocol="udp"
srcEpgName="unknown"
    srcIntf="port-channel5" srcIp="100:c000:a00:700:b00:0:f00:0" srcMacAddr="00:00:15:00:00:28"
    srcPcTag="333"
    srcPort="17459" status="" vrfEncap="VXLAN: 2097153"/>
    <acllogPermitL3Flow childAction="" dn="topology/pod-1/node-102/ndbgs/acllog/tn-common/ctx-inb
/permitl3flow-spctag-333-dpctag-444-sepgname-unknown-depgname-unknown-sip-[100:c000:a00:700:b00:0:f00:0]-dip-
</pre>
```

```
[19.0.2.10]-proto-udp-sport-17459-dport-8721-smac-00:00:15:00:00:28-dmac-00:00:12:00:00:25-sintf-
[port-channel5]-vrfencap-VXLAN: 2097153" dstEpgName="unknown" dstIp="19.0.2.10"
dstMacAddr="00:00:12:00:00:25"
```

```
dstPcTag="444" dstPort="8721" lcOwn="local" modTs="never" monPolDn="" protocol="udp"
```

### NX-OS CLI を使用した ACL 許可および拒否ログの表示

次の手順は、NX-OS スタイル CLI show acllog コマンドを使用して ACL ログの詳細を表示する 方法を示しています。

レイヤ3コマンドの構文は、show acllog {permit | deny} l3 {pkt | flow} tenant <tenant\_name> vrf <vrf\_name> srcip <source\_ip> dstip <destination\_ip> srcport <source\_port> dstport <destination\_port> protocol <protocol> srcintf <source\_interface> start-time <startTime> end-time <endTime> detail です。

レイヤ2コマンドの構文は、show acllog {permit | deny} l2 {flow | pkt} tenant <tenant\_name> vrf <VRF\_name> srcintf <source\_interface> vlan <VLAN\_number> detail です。

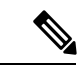

```
(注)
```

show acllog コマンドの完全な構文は、第二世代 Cisco Nexus 9000 シリーズ スイッチ (N9K-C93180LC-EX など名前の最後に EX または FX がつく。もしくはそれ以降のシリーズ) および Cisco APIC リリース 3.2 以降でのみ使用できます。第一世代のスイッチ(名前の最後に EX または FX が付かない)または 3.2 以前の Cisco APIC リリースでは、使用可能な構文は上 記の通りです。

Cisco APIC 3.2 以降では、追加のキーワードが detail keyword:[dstEpgName <destination\_EPG\_name>| dstmac <destination\_MAC\_address> | dstpctag <destination\_PCTag> | srcEpgName <source\_EPG\_name> | srcmac <source\_MAC\_address> | srcpctag <source\_PCTag>] とともにコマンドの両方のバージョンに追加されます。

**ステップ1** 次の例では、show acllog drop 13 flow tenant common vrf default detail コマンドを使用して、共通テナントのレイヤ 3 拒否ログに関する詳細情報を表示する方法を示します。

#### 例:

```
apic1# show acllog deny 13 flow tenant common vrf default detail
SrcPcTag : 49153
DstPcTag : 32773
         : uni/tn-TSW Tenant0/ap-tsw0AP0/epg-tsw0ctx0BD0epg6
SrcEPG
DstEPG
         : uni/tn-TSW Tenant0/ap-tsw0AP0/epg-tsw0ctx0BD0epg5
SrcIp
         : 16.0.2.10
DstIp
         : 19.0.2.10
Protocol : udp
         : 17459
SrcPort
DstPort
        : 8721
       : 00:00:15:00:00:28
SrcMAC
         : 00:00:12:00:00:25
DstMAC
          : 101
Node
```

SrcIntf : port-channel5 VrfEncap : VXLAN: 2097153

この例では第二世代のスイッチまたは 3.2 以前の Cisco APIC リリースでの出力を示します。

**ステップ2** 次の例では、show acllog deny l2 flow tenant common vrf tsw0connctx0 detail コマンドを使用して、共通テ ナントのレイヤ 3 拒否ログに関する詳細情報を表示する方法を示します。

#### 例:

| apic1# s<br>SrcPcTag<br>vlan | how acllos<br>DstPcTag | g deny 12 flow<br>SrcEPG       | tenant common<br>DstEPG      | vrf tsw0connctx0 c<br>SrcMAC    | detail<br>DstMAC  | Node | SrcIntf  |
|------------------------------|------------------------|--------------------------------|------------------------------|---------------------------------|-------------------|------|----------|
| 32773<br>2                   | 49153                  | <br>uni/tn-TSW                 | uni/tn-TSW                   | 00:00:11:00:00:11               | 11:00:32:00:00:33 | 101  | port-    |
|                              |                        | _Tenant0/ap-                   | _Tenant0/ap-                 | -                               |                   |      | channel8 |
|                              |                        | tsw0AP0/epg-<br>tsw0ctx0BD0epg | tsw0AP0/epo<br>5 tsw0ctx0BD0 | tsw0AP0/epg-<br>tsw0ctx0BD0epq6 |                   |      |          |

この例では第二世代のスイッチまたは 3.2 以前の Cisco APIC リリースでの出力を示します。

**ステップ3** 次の例では、show acllog permit l3 pkt tenant <tenant name> vrf <vrf name> [detail] コマンドを使用して、 送信された一般的な VRF ACL レイヤ 3 許可パケットに関する詳細情報を表示する方法を示しています。

```
apic1# show acllog permit 13 pkt tenant common vrf default detail acllog permit 13 packets detail:
        : 10.2.0.19
srcIp
dstIp
          : 10.2.0.16
protocol : udp
srcPort
         : 13124
          : 4386
dstPort
          : port-channel5
srcIntf
         : VXLAN: 2097153
vrfEncap
          : 112
pktLen
srcMacAddr : 00:00:15:00:00:28
dstMacAddr : 00:00:12:00:00:25
timeStamp : 2015-03-17T21:31:14.383+00:00
```

この例では第一世代のスイッチまたは 3.2 以前の Cisco APIC リリースでの出力を示します。

**ステップ4** 次の例では、show acllog permit l2 pkt tenant <tenant name> vrf <vrf name> srcintf <s interface> コマンドを 使用して、インターフェイス ポートチャネル 15 から送信されたデフォルトの VRF レイヤ 2 パケットに関 する情報を表示する方法を示しています。

この例では第一世代のスイッチまたは 3.2 以前の Cisco APIC リリースでの出力を示します。